# HOW TO.

## Setup 2N D7A SIP Phone w/Axis & 2N Intercoms

May 30, 2023 Rev. 1.0 ©Axis Communications AB and 2N

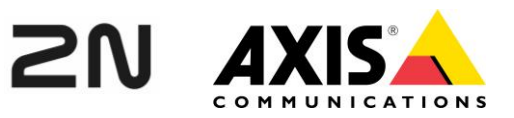

# Contents

| Introduction                                                | 3  |
|-------------------------------------------------------------|----|
| Step 1 – Getting Connected for the first time               | 3  |
| Cable Connections                                           | 4  |
| Wi-Fi (optional)                                            | 4  |
| Find the IP Address                                         | 4  |
| Connect to the web GUI of the phone                         | 5  |
| Set the Date & Time                                         | 6  |
| Step 2 – Update Door Phone (Axis or 2N Intercom) Settings   | 7  |
| Step 3 – Programming Dsskeys (Soft Buttons on Touch Screen) | 10 |
| Unlock the Door                                             | 10 |
| Call an Axis or 2N Intercom                                 | 11 |
| View an Axis or 2N Intercom Camera                          | 12 |
| Considerations and limitations                              | 13 |

### Introduction

Quick Setup Guide of the 2N D7A SIP Phone.

From initial login, config, setup of Dsskeys in a Peer-to-Peer scenario with an Axis or 2N Intercom.

Settings may vary. Tested with the following firmware revisions:

2N D7A SIP Phone FW 150.86.57.8

Intercom:

AXIS Intercom I8016-LVE FW 11.4.63

and

2N Intercom FW 2.39

Please note that Axis doesn't take any responsibility for how this configuration may affect your system. If the modification fails or if you get other unexpected results, you may have to restore the settings to default.

#### Step 1 – Getting Connected for the first time

#### **Cable Connections**

- 1. Connect the handset cable to the handset & the **Handset port** on the back of the phone.
- 2. Connect the Network cable to your network and to the **Internet port** on the back of the phone (this supports POE). Not required if using WiFi.
- 3. If not using POE or if using WIFI also connect a power supply to the back of the phone and the power outlet.

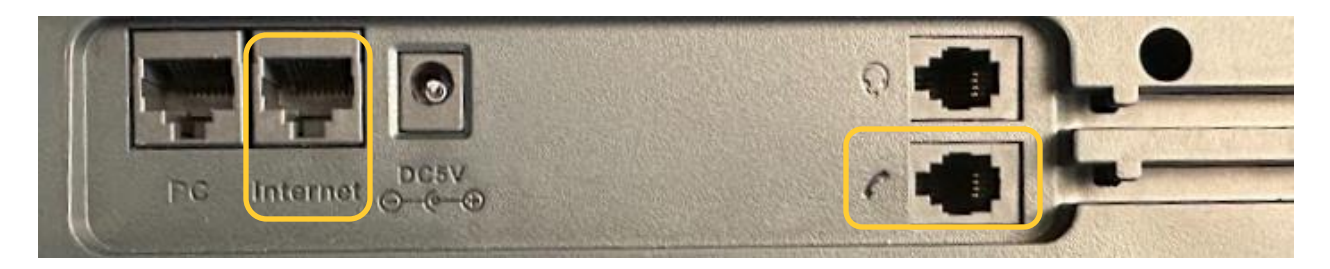

#### Wi-Fi (optional)

- 1. On the phone's touch screen drag down from the top to show the menu
- 2. Press the Settings icon
- 3. Scroll until you see the section Basic Settings click on Wi-Fi
- 4. Enable Wi-Fi
- 5. Select your Wireless Network (SSID) and enter your password
- 6. Press Connect

#### **Find the IP Address**

The phone is set to DHCP by default and should pull an IP Address if your network supports this.

- 1. On the phone's touch screen drag down from the top to show the menu.
- 2. Press on the **Settings icon**
- 3. In the section Status click on Network then IPv4 Status.
- 4. This will reveal the **WAN IP**. Make note of this for the next step.

#### Connect to the web GUI of the phone

The next step is done through the web browser on your computer

- 1. Type the IP Address (WAN IP noted from previous step) of the phone into your web browser.
- 2. The first time you login, use the following credentials
  - o User: admin
  - o Password: 2N

| 2N® IP Phone D7A |  |
|------------------|--|
| Login            |  |
| 1 admin          |  |
| Login            |  |

- 3. You will then be prompted to change the password
  - The password must be at least 8 characters long and contain at least 1 uppercase letter, 1 lowercase letter, and 1 digit.
- 4. Set a New Password and click Confirm.

| User Type        | Admin   | • | ? |
|------------------|---------|---|---|
| Old Password     | ••      | ٥ | ? |
| New Password     | •••••   | ٩ | ? |
| Confirm Password | •••••   | ٥ | ? |
|                  |         |   |   |
|                  | Confirm |   |   |
|                  |         |   |   |

#### Set the Date & Time

The following steps are completed through the phone's web GUI via your computer's browser

- 1. Go under Settings → Time&Date
- 2. Adjust the **Time Zone** drop down from +1 to the appropriate zone
  - For example if in New York, change it to:
    - -5 Bogota, Lima, Quito, Peru, Indiana, Bahamas, Canada, Cuba, US-Eastern Time
- 3. Verify / update the Daylight Saving Time & Location

#### 4. Adjust the **Time Format** to your preference

• For example change the default Hour 24 to **Hour 12** 

#### 5. Adjust the **Date Format** to your preference

• For example change the default DD/MM/YYY to MM/DD/YY

#### 6. Click **Confirm**

| Settings       | Update Interval (15~86400s) | 1000                             |
|----------------|-----------------------------|----------------------------------|
| Preference     | Time Zone                   | -5 Bogota,Lima、Quito、Peru 🔻 👔    |
| Time&Date      | Daylight Saving Time        | O Disabled O Enabled I Automatic |
| Call Display   | Location                    | United States-Eastern Time 🔹 🕐   |
| Upgrade        | Fixed Type                  | DST by Date  DST by Week         |
| Auto Provision | Start Date                  | March   Second   Sunday   2  0   |
| Configuration  | End Date                    | November Verk Verk Sunday 2 : 0  |
| Dial Plan      | Offset (minutes)            | 60                               |
| Voice          | Time Format                 | Hour 12 👻 🕐                      |
| Ring           | Date Format                 |                                  |
| Tones          |                             |                                  |
| Softkey Layout |                             | Canting                          |
| TROCO          |                             | Cancer                           |

#### Step 2 – Update Door Phone (Axis or 2N Intercom) Settings

The following steps are completed through the D7A phone's web GUI via your computer's browser

- 1. Go under Features  $\rightarrow$  Door Phone
- 2. Verify Door Phone List has Door Phone 1 selected
- Update Display Name with the name or location of your Axis or 2N Intercom
   For example: Front Door
- 4. Update Phone Number with the IP Address of the Axis or 2N Intercom

| 🕑 Features 🔷 🔨      |                       |                              |
|---------------------|-----------------------|------------------------------|
| Forward & DND       | Door Phone List       | Door Phone 1 (None)   Delete |
| General Information | Device Type           | 2N 👻                         |
| Audio               | Display Name          | Front Door                   |
| Intercom            | Phone Number          | 10.0.10.121                  |
| Transfer            | Unlock PIN            | • • •                        |
| Pick up & Park      | IP Cam                |                              |
| Remote Control      | Send Audio in Call    |                              |
| Phone Lock          | Send Video in Call    | ON ()                        |
| ACD                 | Video Preview         |                              |
| SMS                 | Auto Preview          |                              |
| Action URL          | Auto Preview Recorder | OFF ?                        |
| Bluetooth           | Authentication        |                              |
| Power LED           | Username              |                              |
| Notification Popups | Password              | •••••• (2)                   |
| Door Phone          |                       |                              |
| 🔅 Settings 🗸 🗸      |                       |                              |
| I Directory Y       |                       | Confirm                      |

5. Update Unlock Pin with the DTMF sequence the intercom uses to unlock the door

• Axis Intercoms: The DTMF sequence can be found in the Axis web GUI under Communication  $\rightarrow$  SIP then SIP Accounts. Edit the account being used (default peer-to-peer) and scroll to the bottom to find the DTMF sequence. The description is used in the unlock event rule (as the DTMF Event ID). If there is no DTMF sequence, then create one.

| AXISA           |   |                 | AXIS 18016-LVE Netw                                                   | ork Video Intercom                 |
|-----------------|---|-----------------|-----------------------------------------------------------------------|------------------------------------|
| * 35 Status     |   |                 | near to near (defau                                                   | 143                                |
| Communication   | ^ | SIP settings    | Peerto-peer (defau                                                    | it)                                |
| 2. Contact list |   | + Account       | 22.947                                                                |                                    |
| 🙄 SIP           |   | ALCONO.         | DTMF                                                                  | ^                                  |
| ₹. Calls        |   | Name (4/8)      | This account shares DTMF settin                                       | ngs with all peer-to-peer accounts |
| CK Video        | ~ | peer-to-peer (d | <ul> <li>Use RTP (RFC2833)</li> <li>Use SIP INFO (RFC2976)</li> </ul> |                                    |
| ⊕ PTZ           |   |                 |                                                                       |                                    |
| Audio           | ~ |                 | + DTMF sequence                                                       |                                    |
| Recordings      |   |                 | Sequence                                                              | Description                        |
| 🗱 Apps          |   |                 |                                                                       | <u></u>                            |
| System          | ~ |                 | 1212                                                                  | Unlock Door                        |
| 🔦 Maintenance   |   |                 |                                                                       |                                    |
|                 |   |                 |                                                                       | Cancel Save                        |

 O While in the interface of the Axis Intercom, verify you have an DTMF event rule created. This is found under System → Events (and allows the DTMF sequence to trigger the relay)

|                       | AXIS I8016-LVE Netwo         | ork Video Intercom                |                 | 0 🐺 ( | * |
|-----------------------|------------------------------|-----------------------------------|-----------------|-------|---|
| 🐕 Apps                |                              |                                   |                 |       |   |
| 錄 System へ            | Rules Recipients Schedules I | Manual triggers                   |                 |       |   |
| Date and time         | + Add a rule                 |                                   |                 |       |   |
| 🛠 Configuration check |                              |                                   |                 |       |   |
| Network               | Name                         | Conditions                        | Action          |       |   |
| Security              | TAMPERING: Casing open       | Casing open                       | Toggle I/O once |       |   |
| 🚨 Users               | TAMPERING: Shock detected    | Shock detected                    | Toggle I/O once |       |   |
| 🖬 Events              |                              |                                   |                 |       |   |
| MQTT                  | Unlock door                  | DTMF                              | Toggle I/O once |       |   |
| Storage               | Unlocked Audio               | Relay or digital output is active | Play audio clip |       |   |
| =/                    |                              |                                   |                 |       |   |

- o If there is no DTMF event rule, add one
  - Update Name with something easy to identify, name such as "Unlock Door"
  - Set Condition to "DTMF" and select the DTMF Event ID from the drop down that matches the DTMF Sequence description from the previous step.
  - Update Action to "Toggle I/O once", Port "Relay 1", State "Active", Duration "00:00:05" Adjust any settings as needed.
  - Click Save

- O 2N Intercoms: The DTMF sequence can be found in the 2N web GUI under Hardware → Switches then Switch 1 (default). Scroll down to find the DTMF sequence under Activation Codes.
- For 2N Intercoms, you may need to append an \* after the Unlock Pin in the 2N D7A.

|             |                | Ň               | Verso Big Boy | CZ   EN   DE  | FR   IT   ES   F | 2U        | Log out | ? |
|-------------|----------------|-----------------|---------------|---------------|------------------|-----------|---------|---|
| €           | Hardware 🌣     | Switch 1 S      | witch 2 Swite | ch 3 Switch 4 | 4 Advance        | d         |         |   |
| .11         | 4              | Switch En       | abled         |               |                  |           |         |   |
| <b>1</b> 02 | Switches >     | Output Se       | ettings >     |               |                  |           |         |   |
|             | Audio          |                 |               |               |                  |           |         |   |
| X           | Camera         | Switch Co       | ontrol >      |               |                  |           |         |   |
|             | Buttons        | Activation      | n Codes 🗸     |               |                  |           |         |   |
|             | Backlight      | CODE            | A             | CCESSIBILITY  | TIME PRO         | FILE      |         |   |
|             | Display        | 1 00            |               | DTMF Only     | ~ <b>O</b> [     | not used] | • (     |   |
|             | Digital Inputs | 2               |               | Keypad, DTMF  | ~ <b>(</b>       | not used] | • (     |   |
|             | Extenders      | Distinguish ON/ | /OFF Codes    | ]             |                  |           |         |   |

- 6. When on a call with the Intercom, an Open Door Icon will appear on the bottom left of the touch screen on the 2N D7A phone. This will pass the programmed unlock pin to the intercom to unlock the door during the call.
- 7. Update **Authentication** with the credentials of the Intercom the D7A Phone will use to send commands
  - Axis Intercom: this can be created in the Axis Intercom web GUI under System  $\rightarrow$  Users. There you can add a user w/Operator Role the D7A phone will use.
  - O 2N Intercom: this can be created in the 2N Intercom web GUI under Services → HTTP API then Account 1 (or unused account). Enable it, create the credentials & assign user privileges (ex. Switches) the D7A phone will use.
- 8. Click Confirm
- 9. Repeat the above steps for any additional Axis or 2N Intercoms, by selecting the next drop down in the **Door Phone list** at the top of the page.

#### Step 3 – Programming Dsskeys (Soft Buttons on Touch Screen)

Create some shortcut keys on the touchscreen to directly unlock a door, call the intercom or pull up an intercom camera feed.

#### **Unlock the Door**

The following steps are performed in the web GUI of the 2N D7A Phone

- 1. Click on **Dsskey** then Line Key
- 2. Set the key type
  - **Type** = Open Door
- 3. The value is the trigger/command we will send to the (Axis or 2N) intercom
  - Axis Intercom:

Value = https://<IP\_of\_Axis\_Intercom>/axis-cgi/io/port.cgi?action=4%3A%2F5000%5C

The above action triggers relay 1 (port **4**) for **5000** milliseconds (5 seconds) on the I8016-LVE. If you have a different model Axis Intercom, you can verify the Relay 1 port number under System  $\rightarrow$  Accessories in the Axis GUI (firmware 11.x).

o 2N Intercom:

Value = https://<IP\_of\_2N\_Intercom>/api/switch/ctrl?switch=1&action=trigger

The above action triggers Switch 1 (the default Door Lock switch). It is triggered for the duration specified in the 2N Intercom GUI under Hardware then Switches for Switch 1.

#### 4. Create a descriptive label

• Example: Label = Unlock Front Door

#### 5. Set the Extension / IP address of the intercom

- Extension = <IP\_of\_Intercom>
- 6. Click Confirm

| 21)                        | 2N® IP Pho | ne D7A           |                |       |                                    |                |       |             |
|----------------------------|------------|------------------|----------------|-------|------------------------------------|----------------|-------|-------------|
| <ol> <li>Status</li> </ol> | ~          |                  |                |       |                                    |                |       |             |
| L Account                  | ~          | Enable Page Tips | ON Label Le    | ength | Default                            |                |       |             |
| Network                    | ~          | Line Key 1-10    | Line Key 11-20 | Lir   | ne Key 21-27                       |                |       |             |
| Dsskev                     | ~          | Key              | Туре           |       | Value                              | Label          | Line  | Extension   |
|                            |            | Line Key1        | Open Door      | •     | https://10.0.10.64/axis-cgi/io/por | Open Axis Door | N/A 🗸 | 10.0.10.64  |
| Line Key                   |            | Line Key2        | Open Door      | •     | https://10.0.10.241/api/switch/ct  | Open 2N Door   | N/A   | 10.0.10.241 |

#### Call an Axis or 2N Intercom

The following steps are performed in the web GUI of the 2N D7A Phone

- 1. Click on **Dsskey** then **Line Key**
- 2. Set the key type
  - o Type = Speed Dial
- 3. The value is IP of the (Axis or 2N) intercom
  - Axis Intercom: Value = <IP\_of\_Axis\_Intercom>

Confirm incoming calls are allowed in the Axis Intercom. In the Axis Intercom GUI under Communication then SIP then the SIP Settings tab. Verify Allow Incoming Calls has a check next to it. Under the SIP Accounts tab, you can edit the peer-to-peer account to see if Answer Automatically has a check next to it.

#### • 2N Intercom:

Value = <IP\_of\_2N\_Intercom>

Confirm incoming calls are allowed in the Intercom. In the 2N Intercom GUI under Services then Phone then the Calls tab, verify the Incoming Calls, Call Answering Mode setting.

#### 4. Create a descriptive label

- Example: Label = Call Intercom
- 5. Set the Line to be used
  - o Line = Line1
- 6. Click Confirm

| 21)                        | 2N® IP Phone D7A |                  |                   |                |                    |         |           |
|----------------------------|------------------|------------------|-------------------|----------------|--------------------|---------|-----------|
| <ol> <li>Status</li> </ol> | ~                |                  | _                 |                |                    |         |           |
| L Account                  | ~                | Enable Page Tips | S ON Label Length | Default 👻      |                    |         |           |
| Network                    | ~                | Line Key 1-10    | Line Key 11-20    | Line Key 21-27 |                    |         |           |
| Dsskev                     |                  | Key              | Туре              | Value          | Label              | Line    | Extension |
|                            |                  | Line Key1        | SpeedDial         | ▼ 10.0.10.64   | Call Axis Intercom | Line1 💌 |           |
| Line Key                   |                  | Line Key2        | SpeedDial         | ▼ 10.0.10.241  | Call 2N Intercom   | Line1 • |           |

#### View an Axis or 2N Intercom Camera

The following steps are performed in the web GUI of the 2N D7A Phone

- 1. Click on **Dsskey** then **Line Key**
- 2. Set the key type
  - **Type** = Video Monitoring
- 3. The value is the command specific for the (Axis or 2N) intercom
  - Axis Intercom:

```
Value = https://Username:Password@<IP_of_Axis_Intercom>/axis-
cgi/mjpg/video.cgi?resolution=640x480&camera=2
```

The above command requests video from the Axis Intercom. Prior to the IP address, insert the Username:Password@ credentials that the D7A will use to log into the Intercom. The command requests a resolution of 640x480 from the custom view (&camera=2). To retrieve the default fisheye view, remove &camera=2 from the string.

o 2N Intercom:

Value = https:// Username:Password@<IP\_of\_2N\_Intercom>/api/camera/snapshot? width=640&height=480&fps=15

The above command requests video from the 2N Intercom. Prior to the IP address, insert the Username:Password@ credentials that the D7A will use to log into the Intercom. The command requests a resolution of 640x480 at a framerate of 15 fps.

#### 4. Create a descriptive label

• Example: Label = View Intercom

#### 5. Set the Extension / IP address of the intercom

• Extension = <IP\_of\_Intercom>

#### 6. Click Confirm

| 21)      | 2N® IP Phone | D7A              |                  |       |                              |                    |      |   |             |
|----------|--------------|------------------|------------------|-------|------------------------------|--------------------|------|---|-------------|
| Status   | ~            |                  |                  |       |                              |                    |      |   |             |
| Account  | ~            | Enable Page Tips | ON Label Leng    | gth [ | Default 🔻                    |                    |      |   |             |
| Network  | ~            | Line Key 1-10    | Line Key 11-20   | Lin   | ie Key 21-27                 |                    |      |   |             |
| Dsskey   | ~            | Key              | Туре             |       | Value                        | Label              | Line |   | Extension   |
|          |              | Line Key1        | Video Monitoring | •     | https://Username:Password@10 | View Axis Intercom | N/A  | • | 10.0.10.64  |
| Line Key |              | Line Key2        | Video Monitoring | •     | width=640&height=480&fps=15  | View 2N Intercom   | N/A  | • | 10.0.10.241 |

NOTE

If Video doesn't load when you test the key, verify your 2N D7A is on FW 150.86.57.8 (or later) and the credentials are correct.

### **Considerations and limitations**

Settings reference a Peer-to-Peer scenario on a local network. Settings and other changes would need to be made to accommodate connectivity through a phone system and/or if devices are located on different networks or if other network security measures are in place. Please consult your network administrator.

Additional configuration documentation on the Axis I8016-LVE Intercom can be found here:

#### https://www.axis.com/products/axis-i8016-lve/support

Additional configuration documentation on 2N Intercoms can be found here:

#### https://wiki.2n.com/hip/conf/latest/en

If you have the optional camera for the 2N D7A you can configure a bidirectional video call with the 2N IP Style Intercom. This feature is disabled by default. It is enabled in the web GUI of the 2N IP Style under Services  $\rightarrow$  Phone then click the Video tab. Additional information can be found here:

https://faq.2n.cz/pages/viewpage.action?pageId=92537494